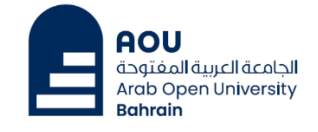

## How you can connect to the Wi-Fi

- **Connect to AOU-STUDENT-WIFI** 1)
- 2) You'll be asked to enter your Username & Password.

**Username:** Your ID then BH (Exp: 6120000bh)

**Password:** Your AOU Email password / AOU Teams password

- If the previous step does not work, it mean your password is expired, you need to follow the below steps.
  - Go to any computer (PC) in the Library. 1)
  - Choose Switch User, and select other user. 2)
  - Enter your Username & Password as explained above. 3)
  - Enter a new password, then click enter. **4**)
  - 5) Save the new password in a safe location.
- Important Notes for the new Password:
  - . At least 12 characters.
  - A mixture of both uppercase and lowercase letters.

  - A mixture of letters and numbers.
  - Inclusion of at least one special character, e.g., ! @ # ? ]
  - . Do not use your name, your Tel. or ID number in the password.

For more information <a href="mailto:support@aou.org.bh">support@aou.org.bh</a>